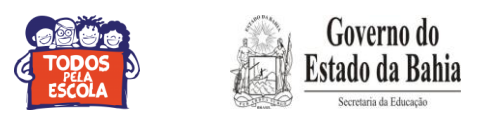

## ::Tutorial de Cadastramento no Sistema EDUCAR::

1º passo: Acesse o site educar.educacao.ba.gov.br

| EDUCAR                                                                                    | Sistema de Credenciamen<br>de Profissionais da Educaç                                               |                                                      | Governo do<br>Estado da Bahia                       |
|-------------------------------------------------------------------------------------------|----------------------------------------------------------------------------------------------------|------------------------------------------------------|-----------------------------------------------------|
|                                                                                           |                                                                                                    |                                                      | EIRA SANTOS <u>(sair)</u>   <u>Menu</u>             |
| Prezado(a) Profissi                                                                       | onal,                                                                                               |                                                      | -                                                   |
| Bem vindo(a) ao novo sister                                                               | na!                                                                                                 |                                                      |                                                     |
| Caso tenha interesse em p<br>Bahia - SEC ou Instituto A<br>deverão efetuar novo cadas     | restar serviços de docência ou consultor<br>nísio Teixeira - IAT, cadastra-se. Os pro<br>stramento. | a junto à Secretaria de<br>fissionais cadastrados r  | e Educação do Estado da<br>10 antigo sistema também |
| Mas, lembre-se: SERÁ PREC                                                                 | ISO COMPROVAR EXPERIÊNCIA E/OU FORM                                                                 | AÇÃO NA(S) SUBÁREA(S                                 | ) CADASTRADAS.                                      |
| INFORMAÇÃO IMPORTANT                                                                      | E:                                                                                                  |                                                      |                                                     |
| São motivos para o seu <b>des</b>                                                         | credenciamento, conforme Edital 009/20                                                              | 12:                                                  |                                                     |
| <ul> <li>indicação da impossibilidad<br/>- apresentação de documer<br/>5.3.6).</li> </ul> | le de atuar no território optado na inscriçã<br>itação incompleta ou em desacordo com a             | o (Itens 5.1.3, 5.1.4 e 5<br>s informações prestadas | .1.5);<br>no ato da inscrição (Item                 |
| <ul> <li>o profissional que não ate</li> </ul>                                            | nder a 3 (três) convocações (Item 5.3.8).                                                           |                                                      |                                                     |
| Lembramos que o profission (5.1.4).                                                       | nal descredenciado só poderá se inscrev                                                             | er novamente após a p                                | oublicação de novo edital                           |
|                                                                                           |                                                                                                    |                                                      |                                                     |
| de credenc                                                                                | ciamento em 2009 deverão efetuar novo                                                               | cadastramento. Você                                  | também                                              |
|                                                                                           |                                                                                                    |                                                      |                                                     |
| Boa Sorte                                                                                 | ! Sejam Bem Vindos e Bem Vindas!                                                                    |                                                      |                                                     |
|                                                                                           |                                                                                                    |                                                      |                                                     |

2º passo: Após leitura do "Edital – Versão Completa", Clique em "Credenciamento";

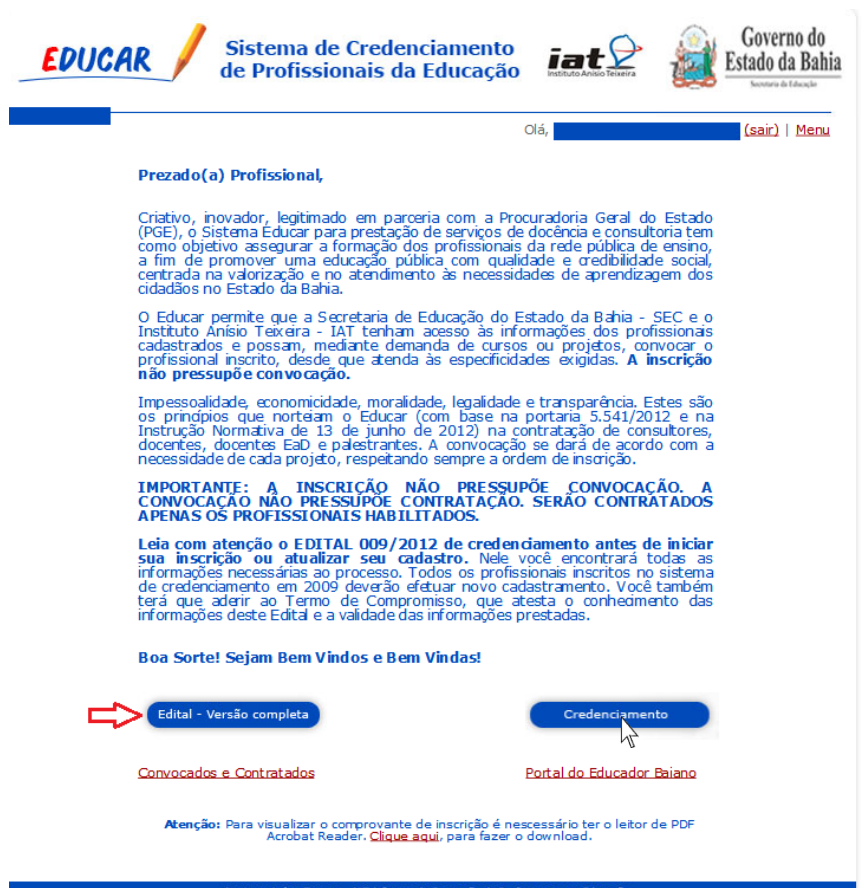

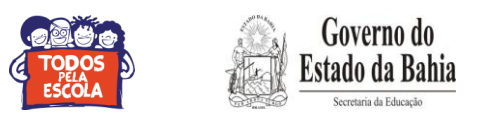

| ACESSAR | CADASTRAR                                                                |
|---------|--------------------------------------------------------------------------|
|         | CADASTINA                                                                |
| E-mail: | Caso ainda não possua cadastro, <u>clique</u><br>aqui para se cadastrar. |
| Senha:  |                                                                          |

## 3° Passo: Clique em "Clique aqui para se Cadastrar";

4º passo: Preencha seus dados e clique em "Avançar";

|                      |         |                                                                                                    | Olá, visitante |
|----------------------|---------|----------------------------------------------------------------------------------------------------|----------------|
| DADOS PESSOAIS       |         |                                                                                                    |                |
|                      | Campos  | com (*) são obrigatórios.                                                                                                    |                |
| Nome Completo:*      |         |                                                                                                    |                |
| Data de nascimento:* |         |                                                                                                    |                |
| Estado civil:*       | -       |                                                                                                    |                |
| Naturalidade:*       |         | 1                                                                                                    |                |
| CPF:*                |         |                                                                                                    |                |
| RG:*                 |         |                                                                                                    |                |
| Sexo:*               |         |                                                                                                    |                |
| Endereço:*           |         |                                                                                                    |                |
| Complemento:         |         |                                                                                                    |                |
| Bairro:*             |         |                                                                                                    |                |
| CEP:*                |         |                                                                                                    |                |
| Estado:*             | -       |                                                                                                    |                |
| Município:*          |         |                                                                                                    |                |
| Telefone fixo:*      |         |                                                                                                    |                |
| Celular:             |         |                                                                                                    |                |
| Fax:                 |         | 1                                                                                                    |                |
| Telefone comercial:  |         |                                                                                                    |                |
| Formação acadêmica:* | - (Maio | r formação)                                                                                                    |                |
| Cursor*              | (Maio   | (internet and internet and inte |                |
| Instituição:*        |         |                                                                                                    |                |
| Ana da concluaños*   |         | 1                                                                                                    |                |
| Bancor*              |         |                                                                                                    |                |
| Agéncia:*            |         | 1                                                                                                    |                |
| Casta appropriate    |         |                                                                                                    |                |
| No pro-              |         | (Apenas Conta Corrente)                                                                                                    |                |
| N* PID:=             |         |                                                                                                    |                |
| c-mail:"             |         |                                                                                                    |                |
| Confirme o e-mail:*  |         | Ť                                                                                                    |                |
| Senha:*              |         | 1                                                                                                    |                |
| Confirme a senha:*   |         |                                                                                                    |                |

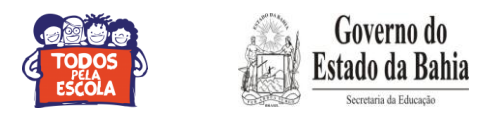

5° Passo: Clique em "Ok";

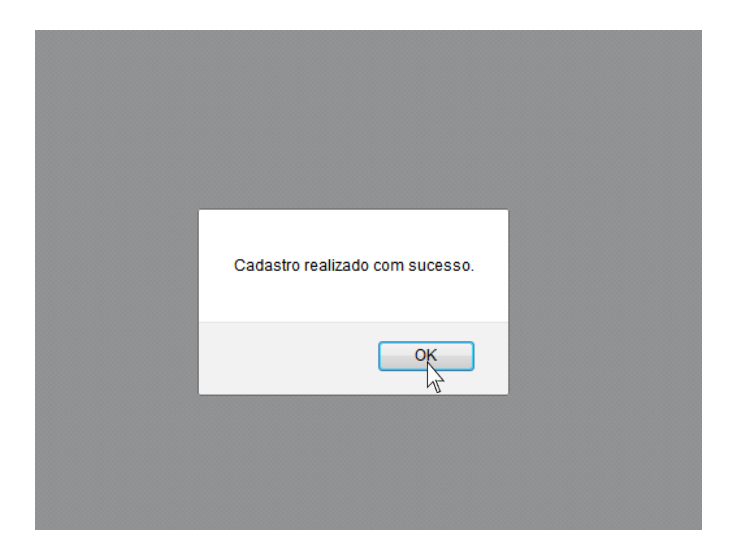

6° Passo: Selecione os territórios onde deseja atuar e clique em "Avançar";

| <b>EDUCAR</b> Sistema de Crea<br>de Profissionais                                                                                                    | denciamento<br>da Educação                                                                                                    |
|----------------------------------------------------------------------------------------------------|----------------------------------------------------------------------------------------------------|
|                                                                                                    | Olá, (sair)   Menu                                                                                                    |
| TERRITÓRIOS DE IDENTIDADE                                                                                                    |                                                                                                    |
| Selecione apenas o<br>Na próxima tela você deverá selecion                                                                                                    | os territórios onde deseja atuar.<br>Iar os municípios pertencentes a estes territórios.                                                                                                    |
| Atenção: Os custos com deslocamento, hospedagem e<br>em que o p                                                                                                    | alimentação não serão garantidos na contratação, exceto no casos<br>rojeto preveja o mesmo.                                                                                                    |
| Clique aqui para visu                                                                                                    | alizar os municípios por território                                                                                                    |
| <ul> <li>Agreste de Alagoinhas / Litoral Norte</li> <li>Bacia do Jacuípe</li> <li>Bacia do Paramirim</li> <li>Bacia do Rio Corrente</li> <li>Baixo Sul</li> <li>Chapada Diamantina</li> <li>Extremo Sul</li> <li>Irecê</li> <li>Itaparica</li> <li>Itapetinga</li> </ul> | <ul> <li>Oeste Baiano</li> <li>Piemonte da Diamantina</li> <li>Piemonte do Paraguaçu</li> <li>Piemonte Norte do Itapicuru</li> <li>Portal do Sertão</li> <li>Recôncavo</li> <li>Serri-Árido Nordeste II</li> <li>Setrão do São Francisco</li> <li>Sertão Produtivo</li> <li>Sisal</li> </ul> |
| <ul> <li>Litoral Sul</li> <li>Médio Rio de Contas</li> </ul>                                                                                                    | Vale do Jiquiriça                                                                                                    |
| Metropolitana de Salvador  VOLTAR  Instituto Anício Televico - 147 1.0                                                                                                    | AVANCAR                                                                                                    |

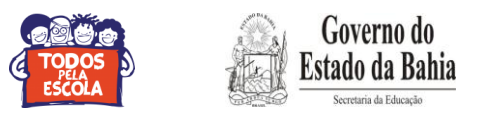

**7° Passo**: Nos campos **Município de Atuação**, selecione os municípios onde deseja atuar e clique em "**Avançar**";

| EDUCAR                      | Sistema de Credenciamento<br>de Profissionais da Educação                                                                     | iat Paris                                          | Governo do<br>Estado da Bahia |
|-----------------------------|----------------------------------------------------------------------------------------------------|----------------------------------------------------|-------------------------------|
| 2 <del>.</del>              |                                                                                                    | Olá,                                               | (sair)   Menu                 |
| MUNICÍPIOS DE ATUAÇÃO       |                                                                                                    |                                                    |                               |
|                             | Selecione apenas os municípios onde                                                                                           | leseja atuar.                                      |                               |
| Atenção: Os custos com desl | ocamento, hospedagem e alimentação não se<br>em que o projeto preveja o mes                                                   | ão garantidos na co<br>mo.                         | ntratação, exceto no casos    |
|                             | Clique aqui para visualizar os municípios                                                                                     | s por território.                                  |                               |
|                             |                                                                                                    |                                                    |                               |
| CAMACARI                    | MADRE                                                                                                    | DE DEUS                                            |                               |
| CANDEIAS                    | SALINA                                                                                                    | S MARGARIDA                                        |                               |
| DIAS DAVILA                 | SALVA                                                                                                    | DOR                                                |                               |
|                             |                                                                                                    | 5 FILHO                                            |                               |
| LAUKU DE FREITAS            |                                                                                                    | .KUZ                                               |                               |
|                             |                                                                                                    |                                                    |                               |
| Estrada da Muriço           | Instituto Anísio Teixeira - IAT   Centro de Formação de Pro<br>ca, s/n - Paralela - Salvador - Bahia - Brasil - CEP: 41.250-4 | issionais em Educação<br>20 - Informações: 55 (0xx | 71) 3116-9077                 |

**8º passo:** Selecione os tipos de serviços e as áreas em que tenha formação e/ou experiência comprovada, em seguida clica em "**Adicionar**";

| EDUCAR                                                                                                    | Sistema<br>de Profis                           | de Credenci<br>sionais da E                                | amento<br>ducação                                    |                                    | Governo do<br>Estado da Bahia |
|----------------------------------------------------------------------------------------------------|------------------------------------------------|------------------------------------------------------------|------------------------------------------------------|------------------------------------|-------------------------------|
|                                                                                                    |                                                |                                                            | Olá                                                  |                                    | (sair)   Menu                 |
| Selecione os tipos d                                                                                                    | e serviços e a                                 | is áreas em que l                                          | enha formação e                                      | e/ou experiên                      | cia comprovada.               |
| TIPO DE SERVIÇO *                                                                                                    |                                                |                                                            |                                                      |                                    |                               |
| Consultor<br>Docente<br>Palestrante<br>Tutor EAD                                                                                                    |                                                |                                                            |                                                      |                                    |                               |
| ÁREA *                                                                                                    |                                                |                                                            |                                                      |                                    |                               |
|                                                                                                    | •                                              |                                                            |                                                      |                                    |                               |
| SUBÁRFA *                                                                                                    |                                                |                                                            |                                                      |                                    |                               |
| Escolha uma Área                                                                                                    |                                                |                                                            |                                                      |                                    |                               |
| INFORMAÇÕES COMPLEME                                                                                                    | NTARES DA SUE                                  | BÁREA *                                                    |                                                      |                                    |                               |
| <ul> <li>Graduação</li> <li>Especialização</li> <li>Mestrado</li> <li>Doutorado</li> <li>Participação em Projeto</li> <li>Participação em Pesqui</li> <li>Curso com carga horár</li> </ul> | os<br>sa                                       |                                                            |                                                      |                                    |                               |
|                                                                                                    |                                                | ADICIONA                                                   | ıR                                                   |                                    |                               |
|                                                                                                    | ÁRE                                            | AS / SUBÁREAS                                              | SELECIONADAS: (                                      | )                                  |                               |
| ÁREA                                                                                                    | SUBÁREA                                        |                                                            | TIPO SERVIÇO                                         | INFO C                             |                               |
|                                                                                                    |                                                | VOLTAR A                                                   | VANÇAR                                               |                                    |                               |
| Estrada da Mur                                                                                                    | Instituto Anísio Ti<br>icoca, s/n - Paralela - | eixeira - IAT   Centro de F<br>- Salvador - Bahia - Brasil | ormação de Profissionais<br>- CEP: 41,250-420 - Info | em Educação<br>rmações: 55 (0xx71) | 3116-9077                     |

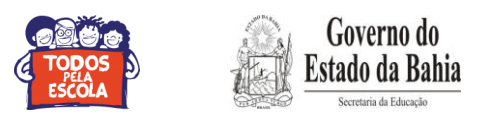

9º passo: Após acrescentar os tipos de serviços, áreas e complementos, clique em "Avançar" (Pode adicionar até 06 seis subáreas).

|                                                                      |                                                                                 | Olá,                                                                   |                                       | sair) |
|----------------------------------------------------------------------|---------------------------------------------------------------------------------|------------------------------------------------------------------------|---------------------------------------|-------|
| Selecione os tipos o                                                 | le serviços e as áreas (                                                        | em que tenha formação e,                                               | ou experiência comprova               | da.   |
| TIPO DE SERVIÇO *                                                    |                                                                                 |                                                                        |                                       |       |
| Consultor                                                            |                                                                                 |                                                                        |                                       |       |
| Docente                                                              |                                                                                 |                                                                        |                                       |       |
| Palestrante Tutor EAD                                                |                                                                                 |                                                                        |                                       |       |
| ÁREA*                                                                |                                                                                 |                                                                        |                                       |       |
|                                                                      | •                                                                               |                                                                        |                                       |       |
| SU BÁREA *                                                           |                                                                                 |                                                                        |                                       |       |
| Escolha uma Área                                                     |                                                                                 |                                                                        |                                       |       |
| INFORMAÇÕES COMPLEMEN                                                | FARES DA SUBÁREA*                                                               |                                                                        |                                       |       |
| <ul> <li>Graduação</li> <li>Especialização</li> </ul>                |                                                                                 |                                                                        |                                       |       |
| Mestrado                                                             |                                                                                 |                                                                        |                                       |       |
| <ul> <li>Doutorado</li> <li>Participação em Proietos</li> </ul>      |                                                                                 |                                                                        |                                       |       |
| Participação em Pesquisa                                             |                                                                                 |                                                                        |                                       |       |
| Curso com carga horária:                                             |                                                                                 |                                                                        |                                       |       |
|                                                                      |                                                                                 |                                                                        |                                       |       |
|                                                                      | -                                                                               | ADICIONAR                                                              |                                       |       |
|                                                                      |                                                                                 |                                                                        |                                       |       |
|                                                                      | ÁRFAS / SUF                                                                     | AREAS SELECTONADAS: 2                                                  |                                       |       |
| ÁREA                                                                 | ÁREAS / SUE<br>SUBÁREA                                                          | SÁREAS SELECIONADAS: 2<br>TIPO SERVIÇO                                 | INFO C.                               |       |
| ÁREA<br>Ciências Humanas                                             | ÁREAS / SUB<br>SUBÁREA<br>Administração de Sis<br>Educacionais                  | SÁREAS SELECIONADAS: 2<br>TIPO SERVIÇO<br>temas Consultor              | INFO C.<br>Especialização             | ĩ     |
| <mark>ÁREA</mark><br>Ciências Humanas<br>Lingüistica, Letras e Artes | ÁREAS / SUE<br>SUBÁREA<br>Administração de Sis<br>Educacionais<br>Artes Visuais | SÁREAS SELECIONADAS: 2<br>TIPO SERVIÇO<br>temas Consultor<br>Tutor FAD | INFO C.<br>Especialização<br>Mestrado | ĩ     |

**10º passo:** Após seguir a orientação acima você será reencaminhado para a página mostrada na figura abaixo (que aparecerá com os dados fornecidos anteriormente). Clique no campo "Aceito o Termo de Compromisso" em seguida "Confirmar" para concluir seu cadastramento.

| CONFIRMAÇÃO DE CADASTRO<br>Confira se todos os dado              | )                                                       |                                                           |                                                                   |
|------------------------------------------------------------------|---------------------------------------------------------|-----------------------------------------------------------|-------------------------------------------------------------------|
| Confira se todos os dado                                         |                                                         |                                                           |                                                                   |
| Confira se todos os dado                                         |                                                         |                                                           |                                                                   |
|                                                                  | os preenchidos estão co<br>contrário clique no be       | orretos, principalmente<br>otão Voltar para corrigi       | os campos E-mail e CPF. Caso<br>-los.                             |
| DADOS PESSOAIS                                                   |                                                         |                                                           |                                                                   |
| Nome Completo                                                    |                                                         |                                                           |                                                                   |
| Data de nascimento                                               |                                                         |                                                           |                                                                   |
| Estado civil                                                     |                                                         |                                                           |                                                                   |
| Naturalidade                                                     |                                                         |                                                           |                                                                   |
| CPF                                                              |                                                         |                                                           |                                                                   |
| RG                                                               |                                                         |                                                           |                                                                   |
| Sexo                                                             |                                                         |                                                           |                                                                   |
| Complemento                                                      |                                                         |                                                           |                                                                   |
| Bairro                                                           |                                                         |                                                           |                                                                   |
| CEP                                                              |                                                         |                                                           |                                                                   |
| Estado                                                           |                                                         |                                                           |                                                                   |
| Município                                                        |                                                         |                                                           |                                                                   |
| Telefone fixo                                                    |                                                         |                                                           |                                                                   |
| Celular                                                          |                                                         |                                                           |                                                                   |
| Fax<br>Tolofono comorcial                                        |                                                         |                                                           |                                                                   |
| E-mail                                                           |                                                         |                                                           |                                                                   |
| Formação acadêmica                                               |                                                         |                                                           |                                                                   |
| Curso                                                            |                                                         |                                                           |                                                                   |
| Instituição                                                      |                                                         |                                                           |                                                                   |
| Ano de conclusão                                                 |                                                         |                                                           |                                                                   |
| Banco                                                            |                                                         |                                                           |                                                                   |
| Agência                                                          |                                                         |                                                           |                                                                   |
| Conta corrente                                                   |                                                         |                                                           |                                                                   |
|                                                                  |                                                         |                                                           |                                                                   |
| TERRITÓRIOS                                                      |                                                         |                                                           |                                                                   |
|                                                                  |                                                         |                                                           |                                                                   |
| nuntciproc                                                       |                                                         |                                                           |                                                                   |
| HUNICIPIOS                                                       |                                                         |                                                           |                                                                   |
|                                                                  |                                                         |                                                           |                                                                   |
| ÁREAS / SUBÁREAS (6)                                             |                                                         |                                                           |                                                                   |
|                                                                  |                                                         |                                                           |                                                                   |
|                                                                  |                                                         |                                                           |                                                                   |
| ÁREA                                                             | SUBÁREA                                                 | TIPO SERVIÇO                                              | INFO C.                                                           |
|                                                                  |                                                         |                                                           |                                                                   |
|                                                                  |                                                         |                                                           |                                                                   |
|                                                                  |                                                         |                                                           |                                                                   |
|                                                                  |                                                         |                                                           |                                                                   |
|                                                                  |                                                         |                                                           |                                                                   |
|                                                                  |                                                         |                                                           |                                                                   |
|                                                                  |                                                         |                                                           |                                                                   |
|                                                                  |                                                         |                                                           |                                                                   |
| TERMO DE COMPROMISSO                                             |                                                         |                                                           |                                                                   |
| in monimum of California a                                       | Bandanalamanta Eduara                                   | destant men an desident                                   | ing the method in the tester of                                   |
| nformações e das condições p                                     | ara o cumprimento das ot                                | rigações objeto deste crea                                | fenciamento.                                                      |
| Declaro ainda, a idoneidade da<br>abilitação, estando ciente das | as informações prestadas o<br>sanções factíveis a seren | e o pleno conhecimento e a<br>n aplicadas conforme art. 8 | atendimento às exigências de<br>8 e 9 do Edital de Credenciamento |
| 🗐 Aceito o Termo de Compre                                       | omisso.                                                 |                                                           |                                                                   |
|                                                                  |                                                         |                                                           |                                                                   |
|                                                                  | VOLTAR                                                  | CONFIRMAR                                                 |                                                                   |

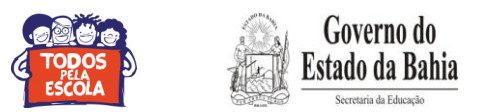

11º passo: Clica em "Ok".

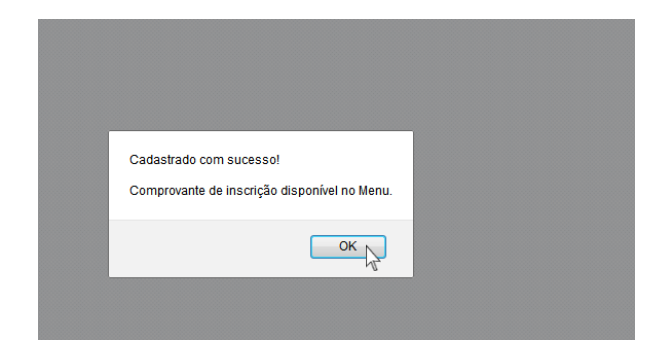

12º passo: Clique em "Imprimir Comprovante de Inscrição".

| EDUCAR                      | Sistema de Credenciamento<br>de Profissionais da Educação                                                                              |                                                 | Governo do<br>Estado da Bahia |
|-----------------------------|----------------------------------------------------------------------------------------------------|-------------------------------------------------|-------------------------------|
|                             | Olá                                                                                                    | ,                                               | (sair)   Menu                 |
| MENU                        |                                                                                                    |                                                 |                               |
| Alterar senha               |                                                                                                    |                                                 |                               |
| Alterar Dados Pessoais      |                                                                                                    |                                                 |                               |
| Cadastrar/Alterar Territóri | io de Identidade, Municípios e Subáreas                                                                                                |                                                 |                               |
| Imprimir comprovante de     | inscrição                                                                                                    |                                                 |                               |
| Estrada da Mur              | Instituto Anísio Telxeira - IAT   Centro de Formação de Profiss<br>(coca, s/n - Paralela - Salvador - Bahia - Brasil - CEP: 41.250-420 | ionais em Educação<br>) - Informações: 55 (0xx) | 71) 3116-9077                 |

**13º passo**: Por fim, após solicitar impressão do comprovante de inscrição, este, será gerado confirmando os dados conforme ilustração abaixo.

|  |       | - + Zoom automático ÷                                                                  | Θ | D | » |
|--|-------|----------------------------------------------------------------------------------------|---|---|---|
|  |       | 2                                                                                      |   |   |   |
|  |       | GOVERNO DO ESTADO DA BAHIA                                                             |   |   |   |
|  |       | SECRETARIA DE EDUCAÇÃO DO ESTADO DA BAHIA                                              |   |   |   |
|  |       | INSTITUTO ANISIO TEINEIRA                                                              |   |   |   |
|  | SISTE | MA DE CREDENCIAMENTO DE PROFISSIONAIS DA EDUCAÇÃO - EDUCAR<br>COMPROVANTE DE INSCRIÇÃO |   |   |   |
|  | NOME: |                                                                                        |   |   |   |
|  | CPF:  |                                                                                        |   |   |   |
|  | DATA: |                                                                                        |   |   |   |
|  | HORA: |                                                                                        |   |   |   |
|  |       |                                                                                        |   |   |   |
|  |       |                                                                                        |   |   |   |
|  |       |                                                                                        |   |   |   |

OBS:. Após cadastramento no Sistema EDUCAR, acessar o site <u>www.comprasnet.ba.gov.br</u> para realizar o cadastramento no SIMPAS - Sistema Integrado de Material, Patrimônio e Serviços.

IMPORTANTE: A inscrição não pressupõe convocação. A convocação não pressupõe contratação. Serão contratados apenas os profissionais habilitados.